## Updated look and feel – Drug Selection Screen

#### **Previous Screen**

| Age: 64 - Female<br>Height: 60in   Weight: 150lb   BSA: 1                                                                                                    | 1.70                                                                                            |                                               |                                                              |
|----------------------------------------------------------------------------------------------------|-------------------------------------------------------------------------------------------------|-----------------------------------------------|--------------------------------------------------------------|
| Regimen Search                                                                                                    |                                                                                                 |                                               | 3                                                            |
| * Choose a Cancer Type:<br>* Select an ICD10 Code :                                                                                                    | Colon<br>C18.2 Malignant neoplasm of ascendin                                                   | ▼<br>ng colon                                 |                                                              |
| * Enter a Drug Name or<br>HCPC Code:                                                                                                    | Enter ALL drugs being prescrib<br>your treatment entry.     Enter a Drug Name or a HCPC Code or | ed by your physician to start                 | Drugs Frequently Ordered<br>With Selection<br>irinotecan HCI |
| Chemotherapy Drugs:<br>• Oxaliplatin (J9263)<br>• Fluorouracil (J9190)<br>• Leucovorin Calcium (J8999, J0<br>• Bevacizumab (J9035)<br>• The regimen search logic will I | 640)<br>be based on the items entered above.                                                    | Supportive Drugs:<br>Pegfilgrastim,SC (J2506) |                                                              |
|                                                                                                    | The patient is enrolled                                                                         | enrolling on the MATCH Trial.                 |                                                              |
| M Previous                                                                                                    |                                                                                                 |                                               | Save and Continue                                            |

#### New Screen

| Search                                                             |                                                                                                    |
|--------------------------------------------------------------------|----------------------------------------------------------------------------------------------------|
| Drugs                                                              | Regimen                                                                                                    |
| HCPCS, Generic or Brand Name                                       |                                                                                                    |
|                                                                    | You may only request one Regimen for each authorization: however, you may add additional<br>Drugs to the selected Regimen. To search for another Regimen, please remove the selected<br>Regimen. |
| Selected Regimen                                                   |                                                                                                    |
| bevacizumab, fluorouracil, leucovorin and oxaliplatin (bev FOLFOX) | × Delete                                                                                                    |
| J9263   Oxaliplatin (Oxaliplatin)   IV                             |                                                                                                    |
| J9190   Fluorouracil (Fluorouracil)   IV                           |                                                                                                    |
| Select Drugs:                                                      |                                                                                                    |
| Q5107   Bevacizumab-awwb (Mvasi)   IV                              | •                                                                                                    |
| J0640   Leucovorin Calcium (Leucovorin Calcium)   IJ               | -                                                                                                    |
| Selected Drugs                                                     |                                                                                                    |
| J2506   Pegfilgrastim (Neulasta)   SC                              | × Delete                                                                                                    |
|                                                                    | L <sup>3</sup>                                                                                                    |
| CANCEL                                                             | CONTINUE                                                                                                    |

A user can individually enter drugs to make up a regimen using the Drugs search box. Or a user can search for the Regimen by name or nickname to populate all drugs in that regimen.

The HCPCS Code, generic name, brand name and route of administration will be shown for each drug.

# Updated Look and Feel – Cancer Type and Diagnosis Screens

### **Previous Screen**

| ter Diagnosis                          |                                             |            |  |
|----------------------------------------|---------------------------------------------|------------|--|
| * Pathology:                           | Adenocarcinoma                              | •          |  |
| * Stage:                               | IV                                          | •          |  |
|                                        | I want to enter T, N, M to calculate Stage  |            |  |
| * ICD10:                               | C18.3 Malignant neoplasm of hepatic flexure | •          |  |
| * Bio-Markers & Tumor Characteristics: |                                             |            |  |
| BRAF status:                           | Wild Type                                   | •          |  |
| k-ras genotype:                        | Not reported                                | •          |  |
| Microsatellite Instability:            | Not reported                                | •          |  |
| n-ras genotype:                        | Not reported                                | •          |  |
| NTRK Fusion:                           | Not reported                                | •          |  |
| * Line of Treatment:                   | First Line                                  | <b>v</b> 0 |  |
| * Performance Status:                  | 0 - Normal activity (asymptomatic).         | •          |  |
|                                        |                                             |            |  |
|                                        |                                             |            |  |

#### New Screen

Users will select the **Tumor type, Pathology, Stage, Line of Treatment** from the dropdown menus.

Selections on this screen will modify any subsequent biomarker or clinical justification questions asked later in the process.

| Clinical Scenario                                                                                 |    |
|---------------------------------------------------------------------------------------------------|----|
| Tumor Type *                                                                                      |    |
| Colon                                                                                             | •  |
| Pathology *<br>You can find this information in the pathology section of the<br>electronic record | 1e |
| Adenocarcinoma                                                                                    | •  |
| Stage O TNM Values                                                                                |    |
| Stage *                                                                                           |    |
| Stage IV                                                                                          | ٠  |
| Line of Treatment *                                                                               |    |
| 1st Line                                                                                          | •  |
| CANCEL BACK                                                                                       |    |

## Unnecessary biomarker questions removed

### **Previous Screen**

| Diagnosis                              |                                             |            |  |
|----------------------------------------|---------------------------------------------|------------|--|
| * Pathology:                           | Adenocarcinoma                              | •          |  |
| * Stage:                               | IV                                          | •          |  |
|                                        | I want to enter T, N, M to calculate Stage  |            |  |
| * ICD10:                               | C18.3 Malignant neoplasm of hepatic flexure | •          |  |
| * Bio-Markers & Tumor Characteristics: |                                             |            |  |
| BRAF status:                           | Wild Type                                   | •          |  |
| k-ras genotype:                        | Not reported                                | •          |  |
| Microsatellite Instability:            | Not reported                                | •          |  |
| n-ras genotype:                        | Not reported                                | •          |  |
| NTRK Fusion:                           | Not reported                                | •          |  |
| * Line of Treatment:                   | First Line                                  | <b>•</b> 0 |  |
| * Performance Status:                  | 0 - Normal activity (asymptomatic).         | •          |  |
|                                        |                                             |            |  |
|                                        |                                             |            |  |

### New Screen

| Biomarkers                                                                                                    |                      |
|----------------------------------------------------------------------------------------------------|----------------------|
| What are the biomarker (or other tests listed below) results?                                                                      |                      |
| BRAF BRAF Mutated BRAF Wild-Type O BRAF Unknown                                                                                    |                      |
| KRAS<br>KRAS Mutated KRAS Wild-Type O KRAS Unknown                                                                                 |                      |
| NRAS Mutated NRAS Wild-Type O NRAS Unknown                                                                                         |                      |
| NTRK 1/2/3 gene fusion          NTRK 1/2/3 Positive       NTRK 1/2/3 Negative         NTRK 1/2/3 Positive       NTRK 1/2/3 Unknown |                      |
| CANCEL BACK                                                                                                    | SAVE & EXIT CONTINUE |

Clinical algorithms have been revised to properly identify which biomarkers would be applicable based on the **drug regimen** entered by the user, not the overall **cancer type**.

Users will only need to answer biomarker questions applicable to the drugs requested.

# Early identification of available Pathway regimens

#### **Previous Screen**

| olon | er Type: Che<br>OX.<br>FLL<br>LEL<br>Bev                                                                                               | motherapy Drugs:<br>ALIPLATIN<br>IOROURACIL<br>ICOVORIN CALCIUM<br>acizumab |                                 |                                            |   |
|------|----------------------------------------------------------------------------------------------------|-----------------------------------------------------------------------------|---------------------------------|--------------------------------------------|---|
| Thad | he following regimens contain ALL of the requested therapeutic di<br>dministration for the prescribed treatment. Pathway ( 📀 ) regimen | ugs. Please select the regin<br>is are also identified when a               | nen that most clos<br>vailable. | ely reflects the setting and               |   |
|      | Name                                                                                                    |                                                                             | Line of<br>Treatment            | Stages                                     |   |
| •    | FOLFOX-6 - Fluorouracil (5-FU), Leucovorin, Oxaliplatin and Avastin<br>IV/Recurrent, First Line)                                       | (Bevacizumab) (Stages IIIC-                                                 | First Line                      | IIIC , IV , IVA , IVB , IVC ,<br>Recurrent | • |
| •    | FOLFOX-6 - Fluorouracil (5-FU), Leucovorin, Oxaliplatin and Avastin<br>IV/Recurrent, Second Line or Greater)                           | (Bevacizumab) (Stages IIIC-                                                 | Second Line or<br>Greater       | IIIC , IV , IVA , IVB , IVC ,<br>Recurrent | • |
| •    | FOLFOX-7 - Fluorouracil (5-FU), Leucovorin, Oxaliplatin and Avastin<br>IV/Recurrent, First Line or Greater)                            | (Bevacizumab) (Stages IIIC-                                                 | First Line or<br>Greater        | IIIC , IV , IVA , IVB , IVC , Recurrent    |   |
|      |                                                                                                    |                                                                             |                                 |                                            |   |

#### New Screen

Based on the patient's diagnosis and the biomarker test results, the Alternative Regimens screen appears showing any eligible On-Pathway alternative regimens.

| Alternative Regimens                                                                                                    |                                                                          |                                       |
|----------------------------------------------------------------------------------------------------|--------------------------------------------------------------------------|---------------------------------------|
| Selected Drugs                                                                                                    |                                                                          |                                       |
| You have requested drugs that may require additional rev<br>Q5107   Bevacizumab-awwb (Mvasi)   IV<br>J9190   Fluorouracii (Fluorouracii)   IV<br>J0640   Leucovorin Calcium (Leucovorin Calcium)   IJ<br>J9263   Oxaliplatin (Oxaliplatin)   IV | view:                                                                    |                                       |
| Alternative Regimens<br>Based on your clinical scenario, please consider choosing                                                                                                    | an alternative Regimen by selecting a row in the table below and clickin | 다.<br>g 'Update Regimen' to continue. |
| Regimen Name (Nickname)                                                                                                    | Required Biomarker(s)                                                    | Pathway Eligible                      |
| Keytruda (Keytruda)                                                                                                    | BRAF, KRAS, MSI/MMR, NRAS, NTRK 1/2/3                                    | Yes                                   |
| CANCEL BACK                                                                                                    | SAVE & EXIT                                                              | CONTINUE WITH CURRENT DRUG SELECTION  |

## Revised dosing schedule for ease of input

### **Previous Screen**

| Please verify or edit item inform<br>Press 🖋 Save and Continue if r                                                                                                    | ation by clicking on each drug below.<br>10 changes are needed.                                                                                                    |                                                                                                    |                                                                                                    |                     |                           | © Sa                       | ave Draft                                            |
|----------------------------------------------------------------------------------------------------|----------------------------------------------------------------------------------------------------|----------------------------------------------------------------------------------------------------|----------------------------------------------------------------------------------------------------|---------------------|---------------------------|----------------------------|------------------------------------------------------|
| Enter Chemotherapy Deta                                                                                                    | ils                                                                                                    |                                                                                                    |                                                                                                    |                     |                           |                            |                                                      |
| Drug Name                                                                                                    | D                                                                                                    | )ose                                                                                                    | Cycle<br>Range                                                                                      | Cycle<br>Length     | Days of<br>Administration | Frequence<br>Per Day       | çy                                                   |
| Please review the drugs detail                                                                                                    | s below and click a row to modify                                                                                                    |                                                                                                    |                                                                                                    |                     |                           |                            |                                                      |
| Bevacizumab, IV (J9035)                                                                                                    | 27                                                                                                    | 72.16mg To I                                                                                                    | Progression                                                                                         | 14                  | 1                         | QD                         | ->                                                   |
| Fluorouracil, IVP (J9190)                                                                                                    |                                                                                                    | 608mg To F                                                                                                    | Progression                                                                                         | 14                  | 1                         | QD                         | >                                                    |
| Fluorouracil, CIV (J9190)                                                                                                    |                                                                                                    | 3648mg To F                                                                                                    | Progression                                                                                         | 14                  | 1                         | QD                         | >                                                    |
| Oxaliplatin, IV (J9263)                                                                                                    |                                                                                                    | 129.2mg To F                                                                                                    | Progression                                                                                         | 14                  | 1                         | QD                         | >                                                    |
| Leucovorin Calcium, IV (J06/     Leucovorin Calcium, OR (J8)                                                                                                    | Cancel Edit Drug: Bevacizumab                                                                                                    |                                                                                                    |                                                                                                    |                     |                           |                            | Accept Cha                                           |
| Please select from the following of the following of the | Cancel      Edit Drug: Bevacizumab  When reviewing regimens, the program may conside Per Day) in selection of an On-Pathway regimen.                                                                                                    | er drug schedul                                                                                                    | les (i.e. Cycles/                                                                                   | Cycle Range,        | Cycle Length, Days of     | Administration             | Accept Cha                                           |
| View Control of the control of the control of the  | ✔ Cancel Edit Drug: Bevacizumab When reviewing regimens, the program may conside<br>Per Day) in selection of an On-Pathway regimen.                                                                                                    | er drug schedul<br>Drug                                                                                                    | les (i.e. Cycles/<br>Bevacizun                                                                      | Cycle Range,<br>nab | . Cycle Length, Days of   | Administration             | Accept Cha                                           |
| Prease select from the following<br>✓ Leucovorin Calcium, IV (J064<br>Leucovorin Calcium, OR (J8)                                                                                                    | 4 Cancel<br>Edit Drug: Bevacizumab<br>When reviewing regimens, the program may conside<br>Per Day) in selection of an On-Pathway regimen.                                                                                                    | er drug schedul<br>Drug<br>Route                                                                                                    | les (i.e. Cycles/<br>Bevacizun<br>Intravenous                                                       | Cycle Range,<br>nab | Cycle Length, Days of     | Administration             | * Accept Cha                                         |
| Please select from the following of the following of the | ✔ Cancel          Edit Drug: Bevacizumab         When reviewing regimens, the program may conside         Per Day) in selection of an On-Pathway regimen.                                                                                                    | er drug schedul<br>Drug<br>Route<br>Dose                                                                                                    | les (i.e. Cycles/<br>Bevacizun<br>Intravenous<br>272.16                                             | Cycle Range;<br>nab | Cycle Length, Days of     | Administration             | <ul> <li>Accept Chat</li> <li>Frequency</li> </ul>   |
| View Control Calcium, IV (J84 Leucovorin Calcium, OR (J84                                                                                                    | ✔ Cancel          Edit Drug: Bevacizumab         When reviewing regimens, the program may conside         Per Day) in selection of an On-Pathway regimen.                                                                                                    | er drug schedul<br>Drug<br>Route<br>Dose<br>Sub Route                                                                                                    | les (I.e. Cycles/<br>Bevacizun<br>Intravenous<br>272.16<br>Intravenous                              | Cycle Range,<br>nab | Cycle Length, Days of     | Administration<br>mg<br>mg | Accept Cha     Frequency                             |
| Piese select from the follow:<br>✓ Leucovorin Calcium, IV (J064<br>Leucovorin Calcium, OR (J8)                                                                                                    | ✔ Cancel          Edit Drug: Bevacizumab         When reviewing regimens, the program may conside         Per Day) in selection of an On-Pathway regimen.         Is Drug Off-Cycle or Outsi                                                                                                    | er drug schedul<br>Drug<br>Route<br>Dose<br>Sub Route<br>ide of Cycle?                                                                                           | les (i.e. Cycles/<br>Bevacizun<br>Intravenous<br>272.16<br>Intravenous                              | Cycle Range,<br>nab | Cycle Length, Days of     | Administration             | <ul> <li>Accept Chat</li> <li>Frequency</li> </ul>   |
| Prese select from the follow:<br>✓ Leucovorin Calcium, IV (J064<br>Leucovorin Calcium, OR (J8)                                                                                                    | ✔ Cancel          Edit Drug: Bevacizumab         When reviewing regimens, the program may conside         Per Day) in selection of an On-Pathway regimen.         Is Drug Off-Cycle or Outsi         Cyclessi         NOTE: Enter Cycles at 1 as 1 as 1.2                                                                           | er drug schedul<br>Drug<br>Route<br>Dose<br>Sub Route<br>ide of Cycle?<br>ICycle Range<br>3 <u>OF</u> simply 3                                                   | les (i.e. Cycles/<br>Bevacizun<br>Intravenous<br>272.16<br>Intravenous<br>I.2,3,4,5,6,7/            | Cycle Range.<br>nab | Cycle Length, Days of     | Administration<br>mg<br>mg | Accept Cha , Frequency                               |
| Prease select from the following of the following of the | ✔ Cancel          Edit Drug: Bevacizumab         When reviewing regimens, the program may conside         Per Day) in selection of an On-Pathway regimen.         Is Drug Off-Cycle or Outsi         NOTE: Enter Cycles as 1-3 or 12.3         Drug will be administered until the patient's disease                                | er drug schedul<br>Drug<br>Route<br>Dose<br>Sub Route<br>ide of Cycle?<br>(Cycle Range<br>3 <u>NOT</u> simply 3.<br>progresses?                                  | les (i.e. Cycles/<br>Bevacizun<br>Intravenous<br>272.16<br>Intravenous<br>1,2,3,4,5,6,7/<br>2       | Cycle Range.<br>nab | Cycle Length, Days of     | Administration             | Accept Cha                                           |
| Vieucovorin Calcium, IV (J064 Leucovorin Calcium, OR (J8)                                                                                                    | ✔ Cancel          Edit Drug: Bevacizumab         When reviewing regimens, the program may conside         Per Day) in selection of an On-Pathway regimen.         Is Drug Off-Cycle or Outsis         Cycless         NOTE: Enter Cycles at 1-3 or 1,2;         Drug will be administered until the patient's disease               | er drug schedul<br>Drug<br>Route<br>Dose<br>Sub Route<br>ide of Cycle?<br>iCycle Range<br>3 <u>b07</u> simily 3.<br>progresses?<br>Cycle Length                  | les (i.e. Cycles/<br>Bevacizun<br>Intravenous<br>272.16<br>Intravenous<br>1,2,3,4,5,6,7/<br>2<br>14 | Cycle Range.<br>nab | Cycle Length, Days of     | Administration             | Accept Cha                                           |
| Vieucovorin Calcium, IV (J064 Leucovorin Calcium, OR (J8)                                                                                                    | ✔ Cancel          Edit Drug: Bevacizumab         When reviewing regimens, the program may conside         Per Day) in selection of an On-Pathway regimen.         Is Drug Off-Cycle or Outsi         NoTE: Enter Cycles as 15 or 12.         Drug will be administered until the patient's disease         O         Days of Action | er drug schedul<br>Drug<br>Route<br>Dose<br>Sub Route<br>ide of Cycle?<br>(Cycle Range<br>3 <u>NOT</u> simply 3.<br>progresses?<br>Cycle Langth<br>dministration | les (i.e. Cycles/<br>Bevacizun<br>Infravenous<br>272.16<br>Infravenous<br>1,2,3,4,5,6,7)<br>14      | Cycle Range<br>nab  | Cycle Length, Days of     | Administration             | <ul> <li>Accept Chains</li> <li>Frequency</li> </ul> |

#### New Screen

Dosing schedule screen displays all drug dosing details for easy review and quick edits.

Once the height and weight is entered, the total dose or Final Dose for each drug is calculated.

| eight*                                                                                                    | Unit*                                                                        | Weight*                                                                     | Unit*                                |                         | CREATE       | NEW DOSING SCHEDUL |
|----------------------------------------------------------------------------------------------------|------------------------------------------------------------------------------|-----------------------------------------------------------------------------|--------------------------------------|-------------------------|--------------|--------------------|
| 50                                                                                                    | inches 🔹                                                                     | 120                                                                         | pounds                               | •                       |              |                    |
|                                                                                                    |                                                                              | Ş                                                                           |                                      |                         |              |                    |
| Bev- FOLFOX6 - Pathway                                                                                                    | Ineligible                                                                   |                                                                             |                                      |                         |              | 🥒 Edi              |
| Drugs                                                                                                    | Dose Amount                                                                  | Final Dose                                                                  | Route                                | Schedule                | Cycle Length | Cycles             |
| Bevacizumab (Avastin)<br>Oxaliplatin (Oxaliplatin)<br>Fluorouracii (Fluorouraci<br>Fluorouracii (Fluorouraci<br>Leucovorin Calcium (Leu<br>Calcium) | 5.000 MG/KG<br>85.000 MG/M2<br>400.000 MG/M<br>1,200.000 MG/<br>400.000 MG/M | 272.000 MG<br>129.200 MG<br>2 608.000 MG<br>M2 1,824.000 MG<br>2 608.000 MG | {"IV"}<br>{"IV"}<br>{"IV"}<br>{"IV"} | D1<br>D1<br>D1, 2<br>D1 | 14 Days      | Cycle 1            |
| Leucovorin Calcium (Leu<br>Calcium)                                                                                                    | 400.000 MG/M                                                                 | 2 608.000 MG                                                                | {"IV"}                               | D1                      |              | SELE               |